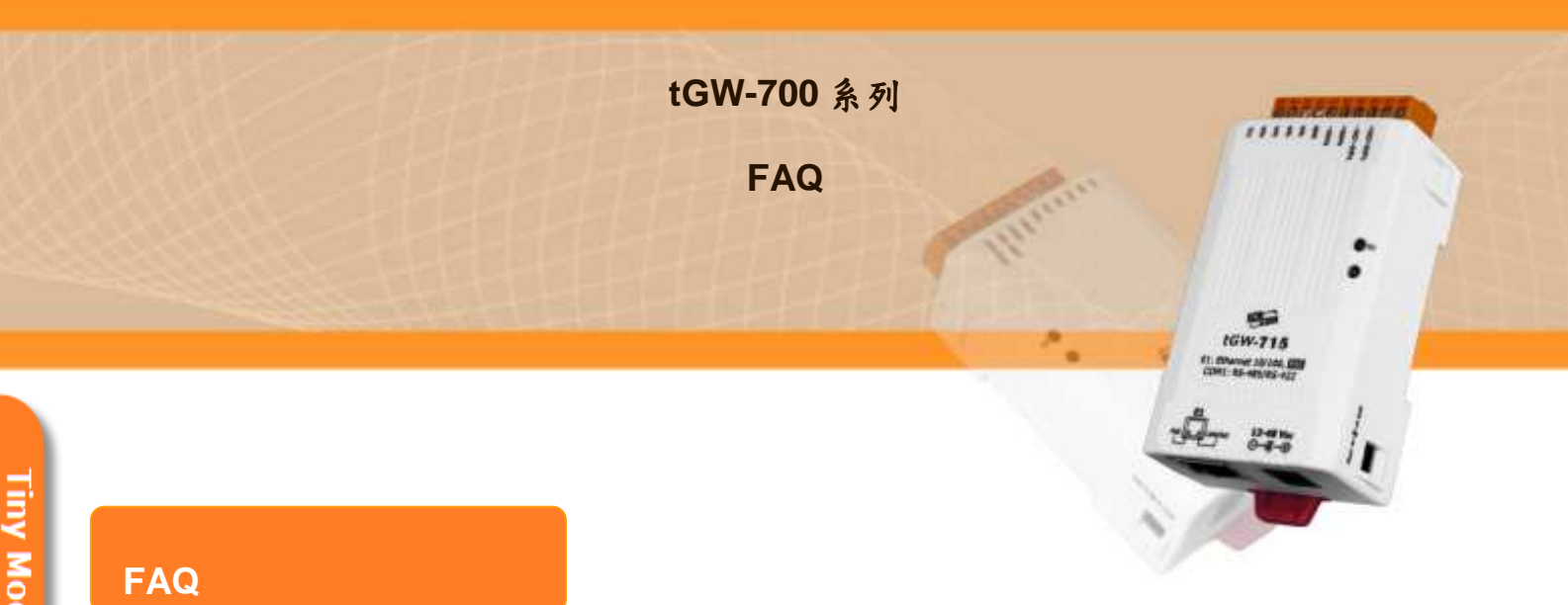

#### 1. 如何讓一個全新的 tGW-700 在大型網路中可以正常運作?

當設備的使用環境為一龐大且複雜的網路時,TCP/IP 通訊所需經過的 Switches 或 Routers 個數可能難以估計。當新設備上線時,各網路環節中的 Switches/ Routers 還未更新其各自的 routing table,且若 Switches/Routers 的設定 (configuration) 不 佳,可能造成新設備一時不易被查詢到,造成無法連線。

可由 tGW-700 先反向連回遠端電腦主機 (各 Switches/Routers 的 routing table 中 已有該主機的記錄),此時,新設備的網路資訊將隨著此反向連線動作一併更新至相 關的 Switches/Routers。此後,主機連往 tGW-700 的動作即可順利完成,而不會是 找不到設備的狀況。請執行下列步驟:

#### 步驟1:

在一開始設定該台 tGW-700 的 IP 位置後,接著先進入網頁設定(在瀏覽器網址 列上打上模組的 IP)。

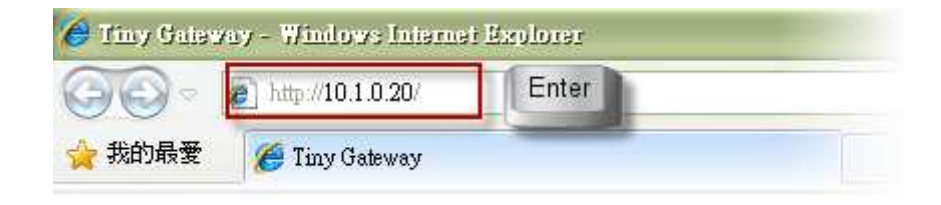

### 步驟 2:

在網頁最上方選擇【Port1】,並在該下方『Pair-Connection Settings』的部份 『Server Mode』選擇為【Client】 『Remote Server IP』打上遠端主機的 IP 位置 『Remote TCP Port』打上任意的 Port 接著按下『Submit』。

| 範例: |                                                                |
|-----|----------------------------------------------------------------|
|     | 『Server Mode』:【Client】                                         |
|     | <sup>®</sup> Remote Server IP <sub>3</sub> : 【120.126.133.241】 |
|     | 『Remote TCP Port』:【505】                                        |

如下圖所示

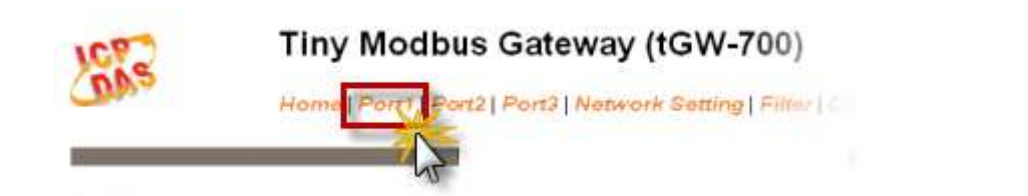

| Pair-Connection Settings  | Current  | Updated               |
|---------------------------|----------|-----------------------|
| Server Mode. Server       |          | Client                |
| Remote Server IP:         | Disabled | 120 . 126 . 133 . 241 |
| Remote TCP Port. Disabled |          | 505                   |

# 步驟 3:

之後立即將 tDS-700 網頁設定中的 『Server Mode』選擇回原來的 【Server】模式,並點擊 Submit 來完成這項設定。如下圖所示:

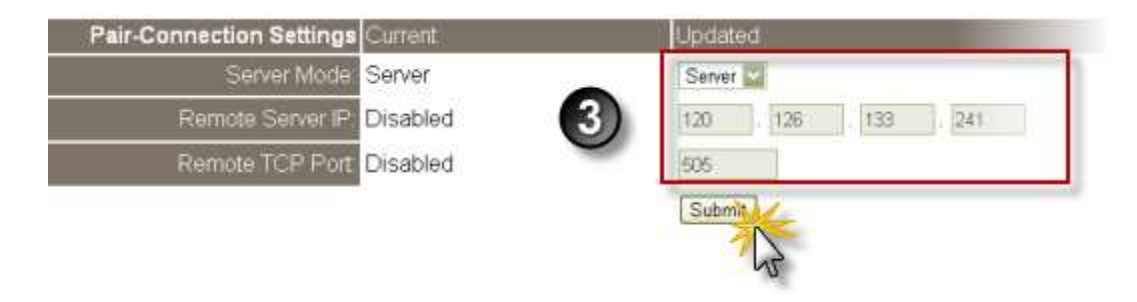

## 步驟 4:

請到 Home Page 確認所有 Serial Port 都在是 Server Mode 下運作。如下圖 所示:

之後主機與模組之間即可立即連線了

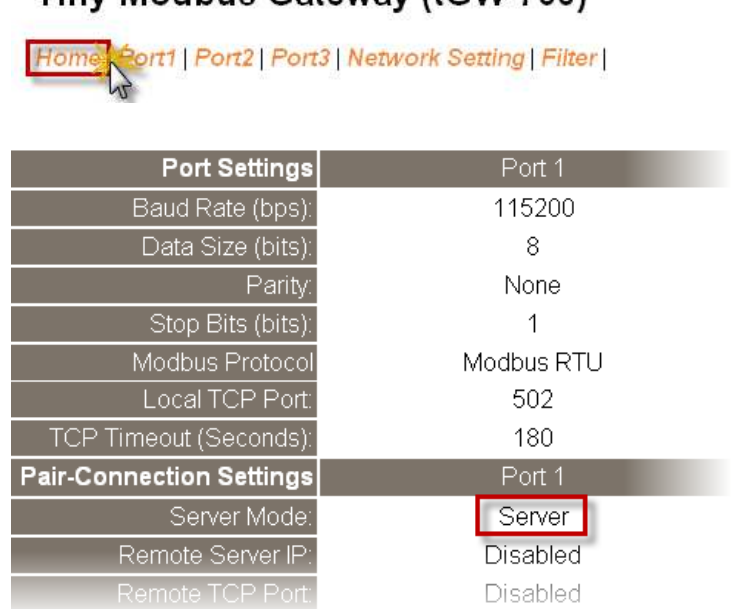

Tiny Modbus Gateway (tGW-700)

註:請檢查 Switches/Routers 的設定,確認 tGW-700 的 MAC/IP address 與 Modbus TCP Port 502 沒被 Switches/Routers 阻擋。

(The End)

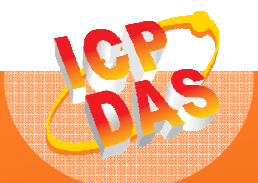

泓格科技網頁(ICP DAS): http://www.icpdas.com 聯絡方式 (E-Mail): service@icpdas.com, service.icpdas@gmail.com

Copyright @ 2011 by ICP DAS Co., Ltd. All Rights Reserved.